# Practical Sessions 1 and 2: First Simulations and Analysis

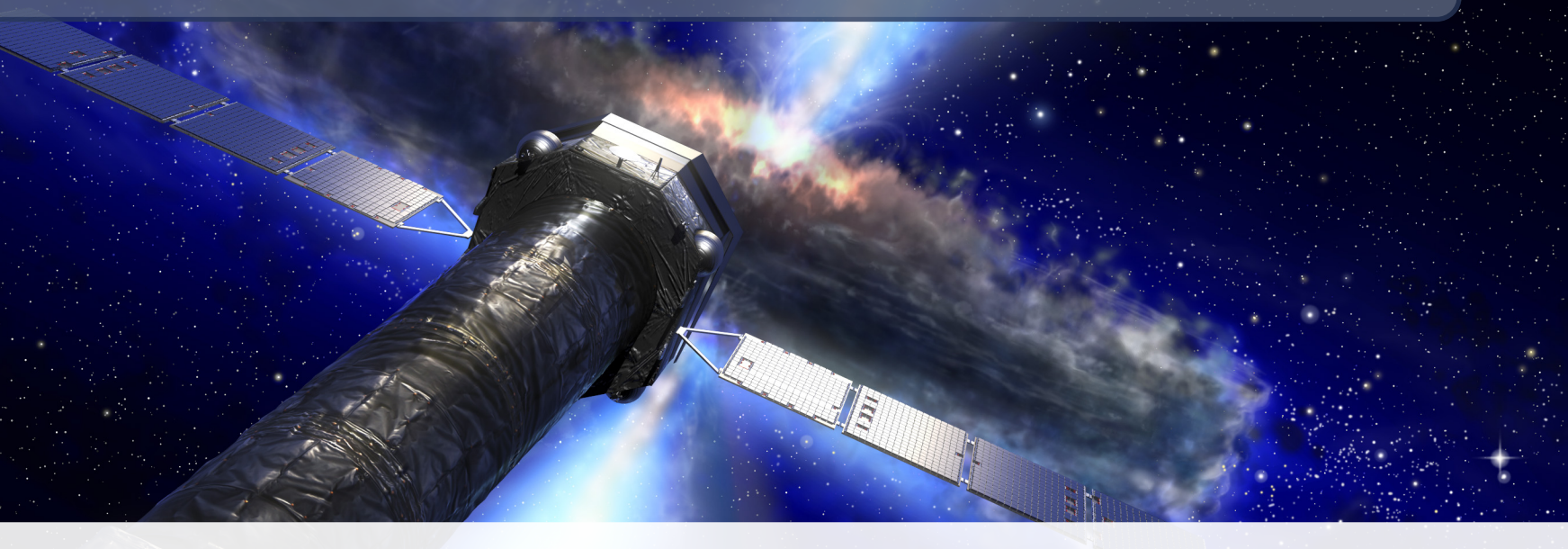

# **The SIXTE Team – Remeis Observatory**

Sixte Workshop -

March 2022

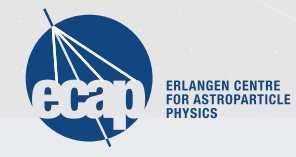

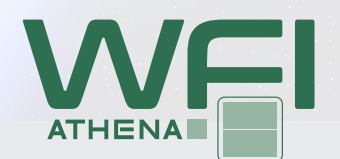

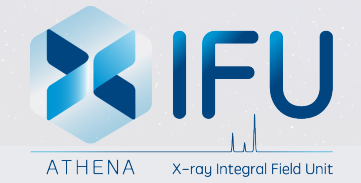

# Set up $\rightarrow$ Does everything work?

• Installed SIMPUT and SIXTE and XSPEC ( $\rightarrow$  HEASoft)?

0.1 Set environment variable

#### .bashrc

export SIMPUT=simputdir
export SIXTE=sixtedir
. \$SIXTE/bin/sixte-install.sh

#### .cshrc

setenv SIMPUT=simputdir
setenv SIXTE=sixtedir
source \$SIXTE/bin/sixte-install.sh

#### SciServer

source \$HOME/workspace/Storage/sixte/sixte\_volume/sixte\_setup.sh

# Set up $\rightarrow$ Does everything work?

0.2 Test SIMPUT, SIXTE and XSPEC

plist simputfile

plist runsixt

xspec

### **Part 1: Preparing Input** $\rightarrow$ simputfile

1.1 Run plist simputfile (or look into manual: sect. 10.2.2)

1.2 Which parameters do you think we should change for ....

| name of source                           |  |
|------------------------------------------|--|
| source position                          |  |
| source flux                              |  |
| energy                                   |  |
| logarithmic energy grid & number of bins |  |
| define xspec file                        |  |

### **Part 1: Preparing Input** $\rightarrow$ simputfile

**1.3** Write shell script to create a simputfile ( $\rightarrow$  manual sect. 10.2.2):

| name of source                           | Src_Name= <i>name</i> .fits       |
|------------------------------------------|-----------------------------------|
| source position                          | Ra=0.0, Dec=0.0                   |
| source flux                              | srcFlux=2.137e-11                 |
| energy                                   | Elow=0.1, Eup=15, Emin=2, Emax=10 |
| logarithmic energy grid & number of bins | logEgrid=yes,Nbins=1000           |
| define xspec file                        | XSPECFile=name.xcm                |

### Part 1: Preparing Input $\rightarrow xspec$

- Source needs spectrum  $\rightarrow$  create spectrum with xspec
- **1.4** If you use the SciServer  $\rightarrow$  Create folder in:

/\$HOME/workspace/Storage/username/persistent/name\_of\_folder

1.5 Go there!

1.6 Now start by typing xspec into terminal

| model     | phabs*pegpwrlw |
|-----------|----------------|
| nH>       | 0.2            |
| PhoIndex> | 2.05           |
| eMin>     | 2              |
| eMax>     | 10             |
| norm>     | 21.6           |

 $\rightarrow$  See manual for name of xspec file and further advice (section 10.2.2) 1.7 run simputfile

#### **Part 1: Preparing Input** $\rightarrow$ simputfile shell script

Solution simputfile shell script:

#!/bin/sh

```
base=mcrab
```

```
$SIXTE/bin/simputfile
    Simput=${base}.fits
    Src_Name=first
    RA=0.0 Dec=0.0
    srcFlux=2.137e-11
    Elow=0.1 Eup=15
    Nbins = 1000
    logEgrid=yes
    Emin=2 Emax=10
    XSPECFile=${base}.xcm
    clobber=yes
```

### Part 2: Running the Simulation $\rightarrow$ runsixt

#### 2.1 Which parameters do you think we should change for ...

| Path to .xml file      |  |
|------------------------|--|
| Simput Catalog         |  |
| telescope pointing     |  |
| exposure time          |  |
| output file            |  |
| prefix for output file |  |

Hint: run plist runsixt

## Part 2: Running the Simulation $\rightarrow$ runsixt

2.2 Write a shell script and run a simulation for one large chip of the WFI2.3 Run a second simulation with an offset pointing of the source

| Path to .xml file      | XMLFile= <i>xmlfile</i> |
|------------------------|-------------------------|
| Simput Catalog         | Simput=name.fits        |
| telescope pointing     | Ra=0.0, Dec=0.0         |
| exposure time          | Exposure=1000           |
| output file            | EvtFile=name.fits       |
| prefix for output file | Prefix=name             |

Hint: Run plist runsixt

Hint: xmldir=\$SIXTE/share/sixte/instruments/athena-wfi/wfi\_wo\_filter\_B4C

Hint: Take a look into the manual, section 10.2.4

### Part 2: Running the Simulation $\rightarrow$ runsixt

Solution runsixt shell script:

```
#!/bin/sh
base=mcrab
xmldir=#xmldir
xml=${xmldir}/ld_wfi_ff_large.xml
$SIXTE/bin/runsixt
XMLFile=${xml}
```

```
RA=0.000 Dec=0.000
Prefix=sim_
Simput=${base}.fits
EvtFile=evt_${base}.fits
```

```
Exposure=1000
```

# Part 3: Analysing the Simulation $\rightarrow$ FTOOLS

3.1 Take a look at the structure of the event file.

- Use fstruct and fv or fdump
- Speculate on the meaning of the individual columns in the event file
- 3.2 Check if the Event File contains a significant fraction of pile-up
  - What do the individual rows mean?

Hint: Take a look into the manual (sect. 10.2.5) for details

# Part 3: Analysing the Simulation $\rightarrow \texttt{imgev}$

- 3.3 Generate an image of the event file using imgev
- 3.4 What do the different parameters mean?
- $\rightarrow$  Manual, section 10.2.5

# Part 3: Analysing the Simulation $\rightarrow \texttt{imgev}$

Solution imgev shell script:

#!/bin/sh

```
$SIXTE/bin/imgev
EvtFile=sim_evt_mcrab.fits
Image=img_mcrab.fits
CoordinateSystem=0 Projection=TAN
NAXIS1=512 NAXIS2=512
CUNIT1=deg CUNIT2=deg
CRVAL1=0.0 CRVAL2=0.0
CRPIX1=256.5 CRPIX2=256.5
CDELT1=-6.207043e-04 CDELT2=-6.207043e-04
history=true clobber=yes
```

## Part 3: Analysing the Simulation $\rightarrow$ makespec

- Point source  $\rightarrow$  quite boring. So, spectral shape:
- 3.5 Generate a spectrum using makespec
  - Hint: Use same xmldir as before Hint: Manual, sect. 10.2.5
- 2 Clica VCDCC on your own machine to plat th
- 3.6 Use XSPEC on your own machine to plot the spectrum
  - $\rightarrow$  If working on SciServer: download spectrum from SciServer
  - $\rightarrow$  Take a look into the manual, section 10.2.5

# Part 3: Analysing the Simulation $\rightarrow$ makespec

```
Solution makespec shell script:
```

```
#!/bin/sh
xmldir=#xmldir
```

```
$SIXTE/bin/makespec
EvtFile=sim_evt_mcrab.fits
Spectrum=spec_mcrab.pha
EventFilter=
    "(RA>359.95_||__RA<0.05)_&&_Dec>-0.05_&_Dec<+0.05"
RSPPath=${xmldir}
clobber=yes
```

# Part 3: Analysing the Simulation $\rightarrow$ makelc

- Generate a lightcurve
- What's important for a lightcurve to define?
  - $\rightarrow$  Duration
  - $\rightarrow$  Time resolution
- Ways to define a lightcurve:
  - ASCII
    - $\rightarrow$  Energy dependent  $\rightarrow$  time and flux
    - $\rightarrow$  Stochastic through power spectrum  $\rightarrow$  frequency and power
  - Lorentzians and zero-centered low frequency QPO
- $\rightarrow$  More informations: Manual section 10.3.1

# Part 3: Analysing the Simulation $\rightarrow$ makelc

- Ways to define a lightcurve:
  - ASCII  $\rightarrow$  Energy dependent  $\rightarrow$  time and flux

3.7 Create a simput file with a TIMING extension

- Parameter for Date  $\rightarrow$  value is 55000
- Include lightcurve  $\rightarrow$  /sixtedata/tutorial/inputs/Practical\_2

Or https://www.sternwarte.uni-erlangen.de/
 research/sixte/downloads/example\_lightcurve.dat

3.8 Run the simulation  $\rightarrow \texttt{runsixt}$ 

3.9 Produce the light curve  $\rightarrow \texttt{makelc}$ 

- $\rightarrow$  Eventfile
- $\rightarrow$  Lightcurve
- $\rightarrow$  Duration (in s)  $\rightarrow$  1000.0
- $\rightarrow$  Time resolution (in s)  $\rightarrow$  1.0
- 3.10 Analyze the light curve  $\rightarrow$  fplot
  - $\rightarrow$  Manual, section 10.3.1

## Part 3: Analysing the Simulation $\rightarrow$ makelc

#### Solution makelc shell script:

```
#!/bin/sh
base=mcrab_lightcurve
$SIXTE/bin/makelc \
    EvtFile=sim_evt_${base}.fits \
    Lightcurve=sim_${base}.lc \
    length=1000.0 \
    dt=1.0
```